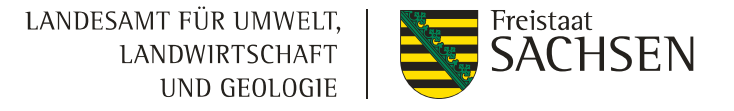

# Flächenimport in webBESyD

### Shape-Export aus DIANAweb

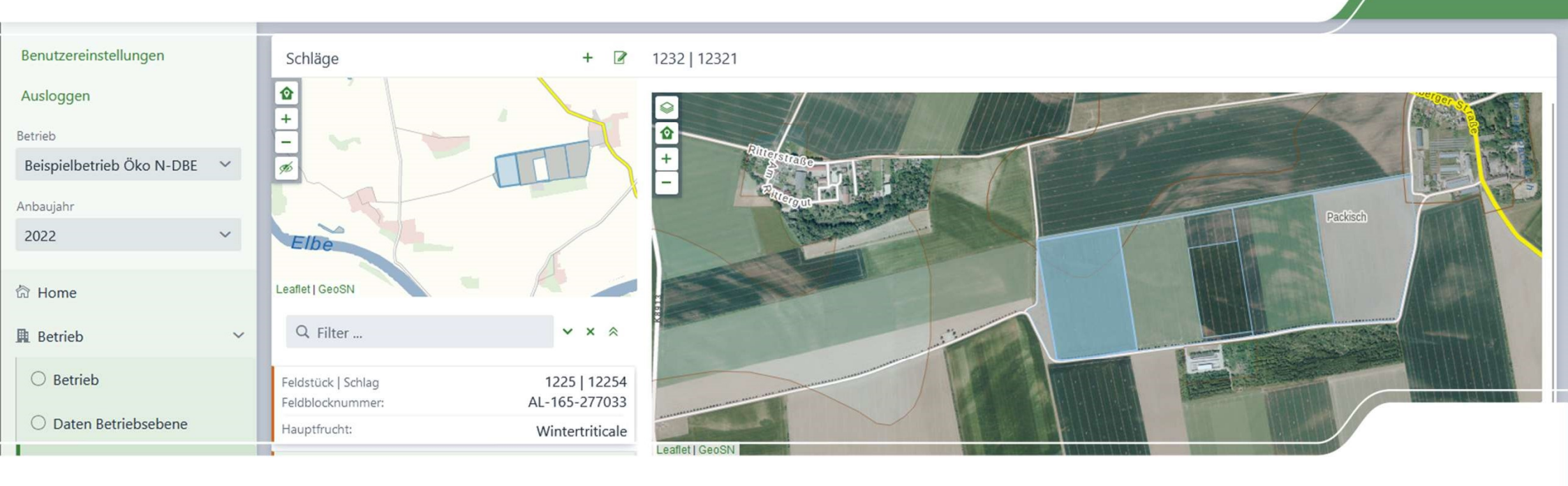

## Gliederung

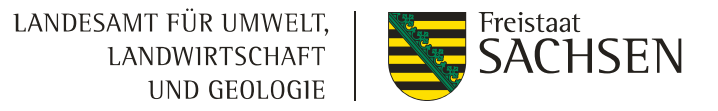

- 1. Shape-Export aus DIANAweb
- 2. Shape-Import in webBESyD

## **1. Shape-Export aus DIANAweb**

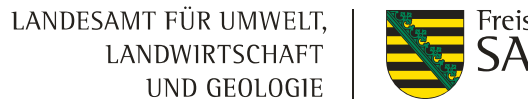

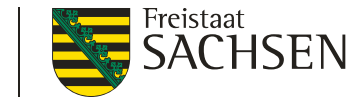

| ( | ට බ 🗇 https://v                                         | vww.diana.sachsen.de/webClient_SN_P/#login                                     |
|---|---------------------------------------------------------|--------------------------------------------------------------------------------|
|   | D                                                       |                                                                                |
|   | HERBERT                                                 |                                                                                |
|   |                                                         |                                                                                |
|   |                                                         |                                                                                |
|   | Melden Sie sich hier an,                                | um Ihre Antragsdaten zu erfassen                                               |
|   | Hinweis:                                                |                                                                                |
|   |                                                         |                                                                                |
|   | Anmeldung: Die Anmeldung<br>Zugangsdaten und Ihrer säc  | in DIANAweb erfolgt mit Ihren ZID-<br>hsischen BNR10. Sollten Sie Probleme bei |
|   | der Anmeldung haben oder<br>gelangen Sie hier zur Homer | Ihr ZID-Passwort vergessen haben,<br>bage der HIT/ZID: <u>HIT-Link</u>         |
|   | Chrome (jeweils die beiden I                            | Ietzten Versionen). Für weitere Browser                                        |
|   | Ritte beschten Sie die aktue                            | le onterstutzung garantiert.                                                   |
|   | bitte beachten Sie die aktue                            |                                                                                |
|   | BNR10                                                   |                                                                                |
|   | BNR15                                                   | 27614                                                                          |
|   | Ich hin Berster/Mithenutzer                             |                                                                                |
|   |                                                         |                                                                                |
|   |                                                         |                                                                                |
|   |                                                         |                                                                                |
|   | Anmelden                                                |                                                                                |
|   |                                                         |                                                                                |

- https://www.diana.sachsen.de/webClient SN P/#login н
- Anmeldung im DIANAweb (HERBERT) mit HITnummer und dazugehörigen Passwort

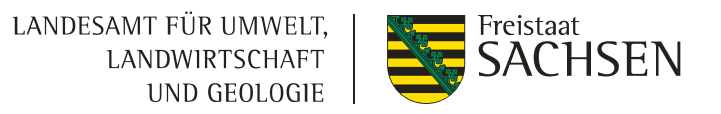

# 1. Shape Export aus DIANAweb

Ausgewählte Schläge exportieren

Aus der Antragsbroschüre: Ausgewählte Schläge exportieren

- Bei dieser Export-Art werden keine Daten an das FBZ/ISS gesendet, sondern es wird ein Datenpaket erzeugt, welches lokal abgespeichert werden muss. Darüber hinaus wird ein PDF-Dokument erzeugt, welches Ihre ausgewählten Flächen auflistet (Infoblatt).
- Diese Export-Art ermöglicht das Ausspielen von einzelnen Schlägen, um diese beispielsweise in anderen GIS-Systemen weiter zu verwenden.

## 1. Shape Export aus DIANAweb

LANDESAMT FÜR UMWELT, LANDWIRTSCHAFT UND GEOLOGIE

Ausgewählte Schläge exportieren

- Aus der Antragsbroschüre: Ausgewählte Schläge exportieren
  - Wenn Sie Export ausgewählter Schläge auswählen, können Sie einzelne Schläge per Haken auswählen oder per Klick auf die Schaltfläche "Alle auswählen" alle Schläge für den Export markieren.
  - Schließen Sie nach der Auswahl über "Weiter" ab und klicken Sie auf die Schaltfläche "Paket erstellen". Sie können sich dann über die Schaltfläche "Infoblatt" die Übersicht der exportierten Flächen als PDF abspeichern und ausdrucken sowie über die Schaltfläche "Exportdatei herunterladen" die zip-Datei auf Ihren Rechner ablegen. Das weitere Vorgehen ist abhängig vom jeweils gewählten Internet-Browser.
  - Weitere Informationen dazu finden Sie im Internet unter Agrarförderantrag Sachsen -DIANAweb - sachsen.de > Hilfestellung > DIANAweb Fläche > DIANAweb - Hilfe.

# 1. Shape Export aus DIANAweb

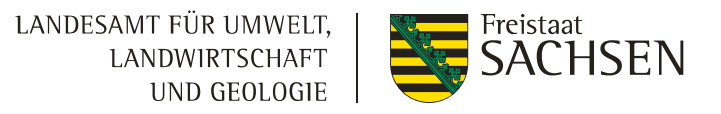

Einreichen - Export ausgewählter Schläge

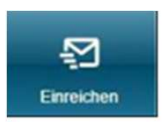

- Mit DIANAweb haben Sie verschiedene Möglichkeiten des Einreichens.
- Der Aufruf erfolgt über die entsprechende Schaltfläche in der oberen Menüleiste.
- Der Einreichvorgang erfolgt in mehreren Schritten, durch die Sie der Exportassistent führt. Durch klicken des Eintrags "*Weiter*" im Assistenten erreichen Sie die einzelnen Schritte des Exportvorganges.

| Zurück             | Schritt 1 von 7              | Weiter ► |  |  |  |  |
|--------------------|------------------------------|----------|--|--|--|--|
| Einreichen         |                              |          |  |  |  |  |
| Export-Art         |                              |          |  |  |  |  |
| Schläge für E      | Schläge für Export auswählen |          |  |  |  |  |
| Erklärungen        |                              |          |  |  |  |  |
| Kontrolle          |                              |          |  |  |  |  |
| Dokumente absenden |                              |          |  |  |  |  |
| Einreichbestä      | itigung                      |          |  |  |  |  |

#### Shape Export aus DIANAweb 1.

Export ausgewählter Schläge

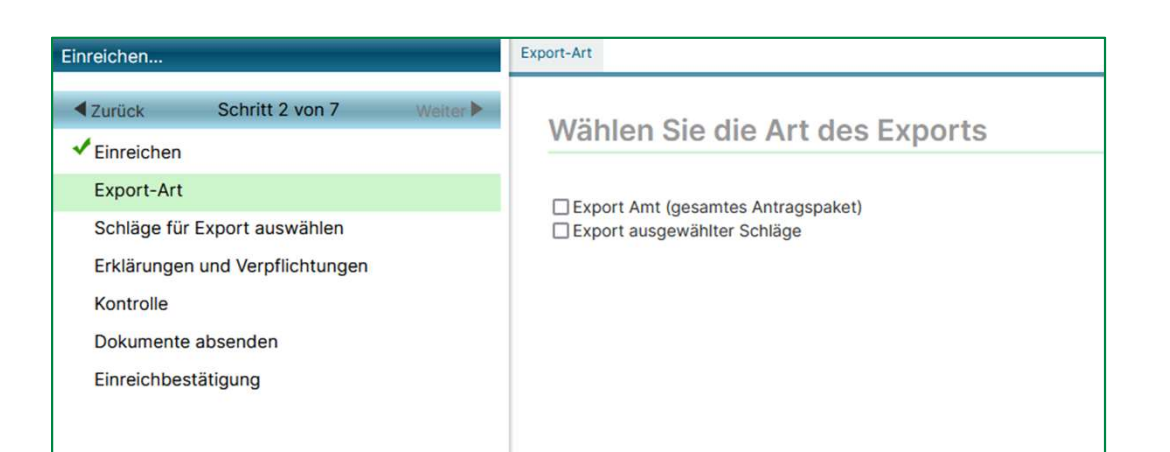

| (port auswanien                                                                                                    |
|----------------------------------------------------------------------------------------------------|
| äge für Export auswählen   Sie die Schläge aus, deren Daten exportiert werden sollen.   ahl Schlagbezeichnung   1 2   3 4   5 6 |
| Sie die Schläge aus, deren Daten exportiert werden s<br>ahl Schlagbezeichnung<br>1<br>2<br>3<br>4<br>5<br>6                     |

LANDESAMT FÜR UMWELT, LANDWIRTSCHAFT UND GEOLOGIE

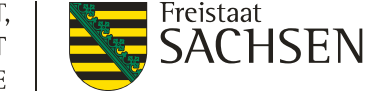

- Im nächsten Schritt "Export-Art" auswählen.
- Danach die Schläge für den Export auswählen.

### LANDESAMT FÜR UMWELT, LANDWIRTSCHAFT UND GEOLOGIE

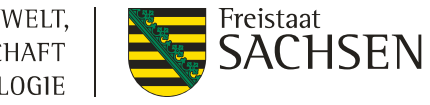

### 1. Shape Export aus DIANAweb Paket erstellen

| Einreichen                                                                                                    | Paket erstellen                                                                                   |
|----------------------------------------------------------------------------------------------------|---------------------------------------------------------------------------------------------------|
| ✓ Zurůck Schritt 6 von 7 Weiter ▶   ✓ Einreichen    ✓ Export-Art    ✓ Schläge für Export auswählen    Erklärungen und Verpflichtungen [entfällt]    Kontrolle [entfällt]    Paket erstellen    Paket herunterladen | Paket erstellen<br>Die ausgewählten Schläge können nun heruntergeladen werden.<br>Paket erstellen |

| ✓ Zurtück Schritt 7 von 7 Weiter >   ✓ Einreichen >   ✓ Export-Art Die Export-Datei wurde erfolgreich erstellt. Sie können diese jetzt herunterladen.   ✓ Schläge für Export auswählen Die Export-Datei wurde erfolgreich erstellt. Sie können diese jetzt herunterladen.   Kontrolle [entfällt] Thfoblatt öffnen Export-Datei herunterladen   ✓ Paket erstellen Export-Datei herunterladen Export-Datei herunterladen | Einreichen                                                                                                    | Paket herunterladen                                                                                                    |  |  |  |  |  |
|----------------------------------------------------------------------------------------------------|----------------------------------------------------------------------------------------------------|----------------------------------------------------------------------------------------------------|--|--|--|--|--|
| Paket herunterladen                                                                                                    | ✓ Zurdck Schritt 7 von 7 Weiter ►   ✓ Einreichen     ✓ Export-Art     ✓ Schläge für Export auswählen     Erklärungen und Verpflichtungen [entfällt]     Kontrolle [entfällt]     Paket erstellen     Paket herunterladen | Paket herunterladen   Die Export-Datei wurde erfolgreich erstellt. Sie können diese jetzt herunterladen.   Infoblatt öffnen Export-Datei herunterladen |  |  |  |  |  |

- Im nächsten Schritt "Paket erstellen" auswählen.
- Danach die Export-Datei herunterladen.

# 1. Shape Export aus DIANAweb Export-Paket

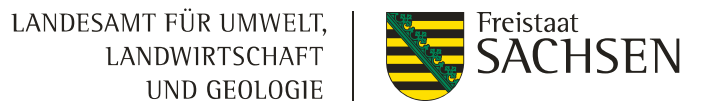

- I Im Download-Bereich des Browsers und im Download-Ordner auf dem PC befindet sich jetzt die Exportdatei als zipp.
- In dem zipp-Ordner befinden sich 15 Dateien.
- Bitte entpacken Sie diesen Ordner und speichern diesen auf ein entsprechendes Laufwerk ab.

| Name           | 100                    | Änderungsdatum   | Тур                | Größe  |
|----------------|------------------------|------------------|--------------------|--------|
| <b>0</b> 5_FV_ | .xml                   | 18.10.2024 08:25 | Microsoft Edge HTM | 373 KB |
| C 5_KP_        | .xml                   | 18.10.2024 08:25 | Microsoft Edge HTM | 38 KB  |
| infoblatt.pdf  |                        | 18.10.2024 08:26 | Microsoft Edge PDF | 30 KB  |
| Schlaege_      | _2024.dbf              | 18.10.2024 08:25 | DBF-Datei          | 46 KB  |
| Schlaege_      | _2024.gml              | 18.10.2024 08:25 | GML-Datei          | 85 KB  |
| Schlaege_      | _2024.prj              | 18.10.2024 08:25 | PRJ-Datei          | 1 KB   |
| Schlaege_      | _2024.shp              | 18.10.2024 08:25 | SHP-Datei          | 46 KB  |
| Schlaege_      | _2024.shx              | 18.10.2024 08:25 | SHX-Datei          | 1 KB   |
| Schlaege_      | _2024_teilflaechen.dbf | 18.10.2024 08:25 | DBF-Datei          | 61 KB  |
| Schlaege_      | _2024_teilflaechen.gml | 18.10.2024 08:25 | GML-Datei          | 96 KB  |
| Schlaege_      | _2024_teilflaechen.prj | 18.10.2024 08:25 | PRJ-Datei          | 1 KB   |
| Schlaege_      | _2024_teilflaechen.shp | 18.10.2024 08:25 | SHP-Datei          | 49 KB  |
| Schlaege_      | _2024_teilflaechen.shx | 18.10.2024 08:25 | SHX-Datei          | 1 KB   |
|                |                        |                  |                    |        |

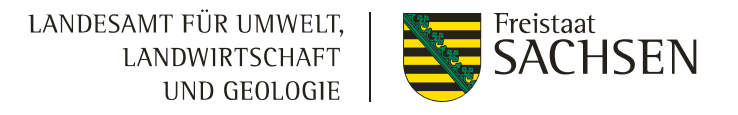

# 2. Shape-Import in webBESyD Format für Sachsen

| S | nape-Datei Upload                                            |                                           |                                          |
|---|--------------------------------------------------------------|-------------------------------------------|------------------------------------------|
|   | InVeKoS Shape Format wählen                                  | Da                                        | teien hochladen                          |
|   | Automatisch                                                  | oder hierher zieh                         | en                                       |
|   | Bayern<br>Brandenburg<br>Sachsen ab 2023<br>Sachsen bis 2022 | Shape Datei <b>*</b><br>dbf<br>shp<br>shx | Weitere Dateien <b>*</b>                 |
|   | Sachsen-Anhalt                                               | (j) Es müssen                             | die Teilflächen und die .dbf Datei der F |

- Formatauswahl: beim Shape-Import ist immer standardmäßig "Sachsen ab 2023" ausgewählt, mit diesem Format können sowohl der DIANAweb-Export als auch der InVeKoS GIS-Online Export in webBESyD importiert werden.
- Für den Import von älteren DIANAweb-Exporten (<2023) wählen Sie bitte das Import-Format "*Sachsen bis 20222*" oder "*Automatisch*"

# 2. Shape-Import in webBESyD aus DIANAweb

- I Import-Reihenfolge
- Bitte wählen Sie die Dateien aus dem Export-Ordner entsprechend der angezeigten Reihenfolge aus für den Import.
- Es kann auch helfen die Dateien in der angezeigten Reihenfolge einzeln hochzuladen.

| LANDESAMT FÜR UMWELT, | Freistaat   |
|-----------------------|-------------|
| LANDWIRTSCHAFT        | 🛛 📥 SACHSEN |
| UND GEOLOGIE          |             |

| Name            |                        |   |
|-----------------|------------------------|---|
| <b>C</b> 5_FV_  | .xml                   |   |
| C 5_KP_         | .xml                   |   |
| 👼 Infoblatt.pdf |                        |   |
| Schlaege_       | _2024.dbf              | 4 |
| Schlaege_       | _2024.gml              |   |
| Schlaege_       | _2024.prj              |   |
| Schlaege_       | _2024.shp              |   |
| Schlaege_       | _2024.shx              |   |
| Schlaege_       | 2024_teilflaechen.dbf  | 3 |
| Schlaege_       | _2024_teilflaechen.gml |   |
| Schlaege_       | _2024_teilflaechen.prj |   |
| Schlaege_       | _2024_teilflaechen.shp | 2 |
| Schlaege_       | _2024_teilflaechen.shx | 1 |

#### Shape-Datei Upload

| InVeKoS Shape Format wählen | Dateien hochladen |                                          |                                                         | Schlaege              | 2024_teilflaechen.shp | 2 |
|-----------------------------|-------------------|------------------------------------------|---------------------------------------------------------|-----------------------|-----------------------|---|
| Automatisch                 | oder hierher zieh | en                                       |                                                         |                       |                       |   |
| Bayern                      | Shape Datei ★     | Weitere Dateien ★                        |                                                         |                       |                       |   |
| Brandenburg                 | dbf               | Schlaege_ <bnr>_<jahr>.dbf</jahr></bnr>  |                                                         |                       |                       |   |
| ✓ Sachsen ab 2023           | shp               |                                          |                                                         |                       |                       |   |
| Sachsen bis 2022            |                   |                                          |                                                         |                       |                       |   |
| Sachsen-Anhalt              | (j) Es müssen     | die Teilflächen und die .dbf Datei der F | lächen des InVeKoS Exports hochgeladen werden, beginnen | d mit den Teilflächen |                       |   |

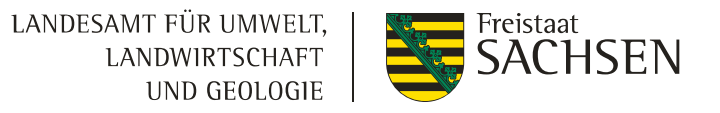

# 2. Shape-Import webBESyD DIANAweb: Ergebnis

| Shape-Datei Upload                    |                   |                                                              |                        |                                                        |                  |                  |                 | × |
|---------------------------------------|-------------------|--------------------------------------------------------------|------------------------|--------------------------------------------------------|------------------|------------------|-----------------|---|
| InVeKoS Shape Format wählen           |                   |                                                              | ✓ Schlaege_            | _2024.dbf                                              |                  |                  |                 | × |
| Automatisch                           | oder hierher zieh | ien                                                          | ✓ Schlaege_            | _2024_teilflaechen.shx                                 |                  |                  |                 | × |
| Bayern<br>Brandenburg                 | Shape Datei 🛠     | Weitere Dateien *<br>Schlaege_ <bnr>_<jahr>.dbf</jahr></bnr> | ✓ Schlaege_            | _2024_teilflaechen.shp                                 |                  |                  |                 | × |
| ✓ Sachsen ab 2023<br>Sachsen bis 2022 | shp .shp .shx     |                                                              | ✓ Schlaege_            | _2024_teilflaechen.dbf                                 |                  |                  |                 | × |
| Sachsen-Anhalt                        | (j) Es müssen     | die Teilflächen und die .dbf Datei der Fl                    | ächen des InVeKoS Expo | orts hochgeladen werden, beginnend mit den Teilflächen |                  |                  |                 |   |
| 15 Schläge gefunden                   |                   |                                                              |                        |                                                        |                  |                  |                 |   |
| SG Alte Elbe<br>Athewitz              | AA                |                                                              | 12                     | Packing at 1                                           | Schlagbezeichner | Nettofläche [ha] | Feldblocknummer |   |
| +                                     |                   | Adelwing A                                                   | MASH-                  |                                                        | <b>†</b>         | 3,4934           |                 |   |
|                                       |                   | 55                                                           | ANL                    |                                                        |                  | 12,8947          |                 |   |
|                                       |                   | -                                                            | ATAL                   |                                                        |                  | 5,1205           |                 |   |
|                                       |                   | 680                                                          |                        |                                                        |                  | 10,6293          |                 |   |
| selbach                               | ALT               | 4                                                            | FAP BR                 |                                                        |                  | 8,7375           |                 |   |
|                                       | $\mathbf{Z}$      | Kollitson                                                    | CHAT                   | - Fred                                                 |                  | 9,1554           |                 |   |

Es müssen jetzt die Schläge ausgewählt werden, welche Importiert werden sollen.

# 2. Shape-Import webBESyD Verschneiden mit Geo-Daten

LANDESAMT FÜR UMWELT, LANDWIRTSCHAFT UND GEOLOGIE

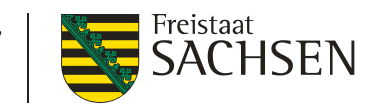

×

#### Anbaujahr und Schlaginformationen

| Q Filte | r       |                             |                         | ✓ X                 |                     |                      |                                                   |                       |                     |                           |
|---------|---------|-----------------------------|-------------------------|---------------------|---------------------|----------------------|---------------------------------------------------|-----------------------|---------------------|---------------------------|
|         |         |                             | nitratbelastetes Gebiet | Humusanteil         | Wasserschutzgebiet  | Bodenart (FE)        | Boden-Klima-Raum (FE)                             | Höhe über NN (FE) [m] | Ackerzahl           | Durchwurzelungstiefe [cm] |
| DüV     | FE      | Schlagbezeichner Schlagname | ~                       | ¥                   | ~                   | ~                    | ~                                                 | Ok                    | Ok                  | Ok                        |
|         |         |                             | für alle übernehmen     | für alle übernehmen | für alle übernehmen | für alle übernehmen  | für alle übernehmen                               | für alle übernehmen   | für alle übernehmen | für alle übernehmen       |
|         |         |                             | ja                      |                     |                     | stark lehmiger Sand  | Verwitterungsböden in den<br>Übergangslagen (Ost) | 420                   |                     | g                         |
|         | $\odot$ | 1                           | ja                      |                     |                     | Lehm                 | Lößböden in den Übergangslagen (Ost)              | 344                   |                     | 11                        |
|         |         | 7                           | ja                      |                     |                     | Lehm                 | Lößböden in den Übergangslagen (Ost)              | 379                   |                     | 11                        |
| 3       | $\odot$ | 8                           | ja                      |                     |                     | stark lehmiger Sand  | Lößböden in den Übergangslagen (Ost)              | 361                   |                     | g                         |
| ٢       |         | 9                           | ja                      |                     |                     | stark lehmiger Sand  | Verwitterungsböden in den<br>Übergangslagen (Ost) | 401                   |                     | 7                         |
|         |         | 10                          | ja                      |                     |                     | sandiger Lehm        | Verwitterungsböden in den<br>Übergangslagen (Ost) | 378                   |                     | 5                         |
|         | 3       | 11                          | ja                      |                     |                     | sandiger Lehm        | Lößböden in den Übergangslagen (Ost)              | 376                   |                     | 11                        |
| 3       | 3       | 13                          | ja                      |                     |                     | sandiger Lehm        | Lößböden in den Übergangslagen (Ost)              | 376                   |                     | 11                        |
|         |         | 15                          | ja                      |                     |                     | stark lehmiger Sand  | Lößböden in den Übergangslagen (Ost)              | 353                   |                     | 10                        |
|         | ٢       | 16                          | ja                      |                     |                     | stark lehmiger Sand  | Verwitterungsböden in den<br>Übergangslagen (Ost) | 415                   |                     | g                         |
| 3       | ٢       | 17                          | ja                      |                     |                     | stark lehmiger Sand  | Verwitterungsböden in den<br>Übergangslagen (Ost) | 417                   |                     | g                         |
| ~       |         | 10                          | Y.                      |                     |                     | stark Johnstoor Cond | Verwitterungsböden in den                         | 411                   |                     |                           |

Es werden die ausgewählten Schläge mit den zur Verfügung gestellten Geodaten verschnitten. Fehlende Standorteigenschaften können ergänzt werden.

Ok Abbrechen